## LÄR DIG HITTA I SPF-appen!

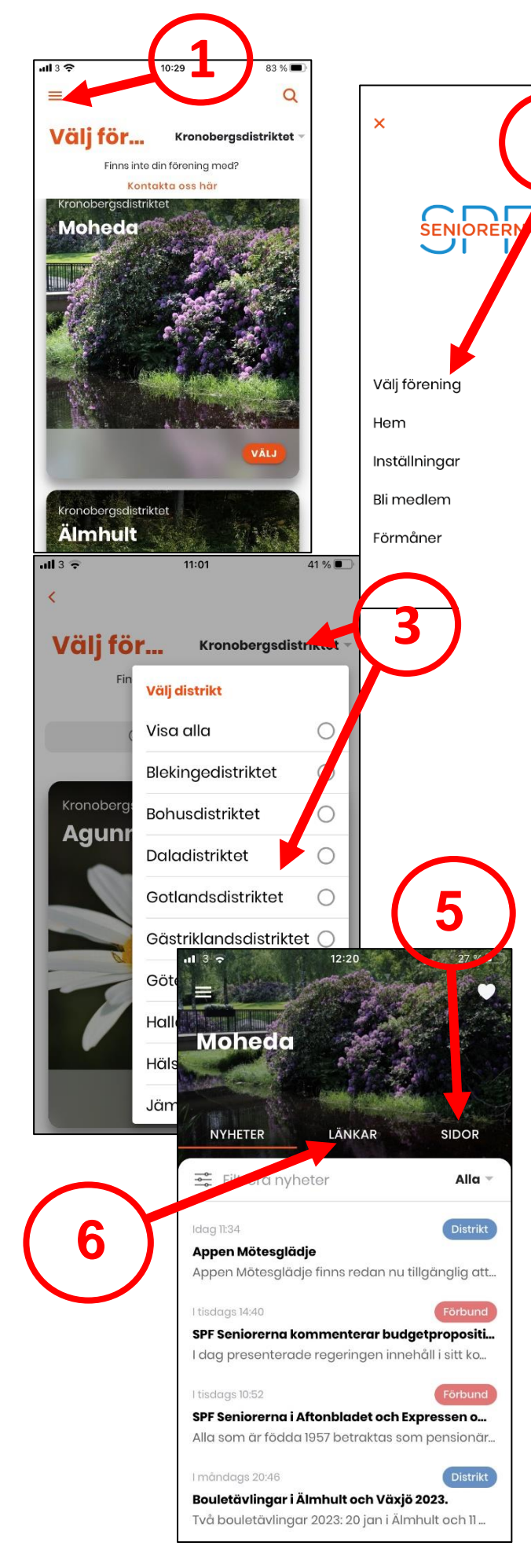

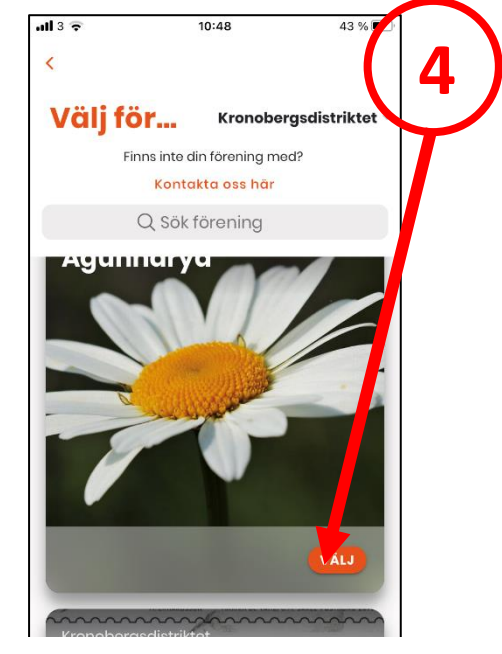

Klicka på *Menyn* (de tre vågräta strecken)!

OR

Alla

ov 2...

istrikt

t värv.

nmat.

- 2. Klicka på Välj förening!
- Klicka på *Distrikt* uppe till höger, scrolla ner och välj sedan *Kronobergsdistriktet* eller det distrikt du vill titta på!
- Scrolla och välj din förening genom att klicka på Välj eller direkt på bilden!
- Genväg till föreningens hemsida klicka på SIDOR så kommer du till huvudrubrikerna på hemsidan och kan därifrån välja vad du vill se!
- LÄNKAR länkar till Förbundet!